## **HP Photosmart D7100 series** Setup-Handbuch / Guida all'installazione / Guide de configuration / Installatiehandleiding

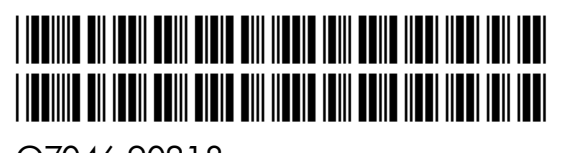

Q7046-90218 DE IT FR NL

Achtung Windows-Benutzer: Schließen Sie das USB-Kabel (separat erhältlich) erst dann an, wenn Sie während der Softwareinstallation dazu aufgefordert werden.

Utenti Windows: per il collegamento del cavo USB, attendere fino a quando viene richiesto durante l'installazione del software.

Utilisateurs Windows : ne connectez pas le câble USB (vendu séparément) avant d'y être invité pendant l'installation du logiciel.

Opmerking voor Windows-gebruikers: sluit de USB-kabel (afzonderlijk verkocht) pas aan wanneer er tijdens de installatie van de software om wordt gevraagd.

Auswählen von Sprache und Land/Region

Selezionare la lingua e il paese/l'area geografica

Sélectionnez votre langue et votre pays/région

Selecteer uw taal en land/regio

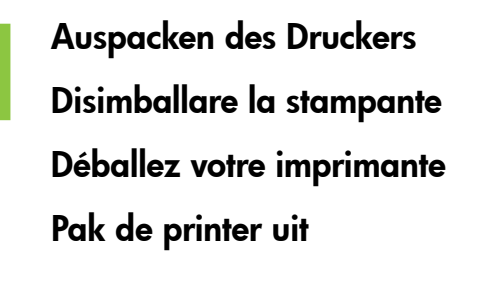

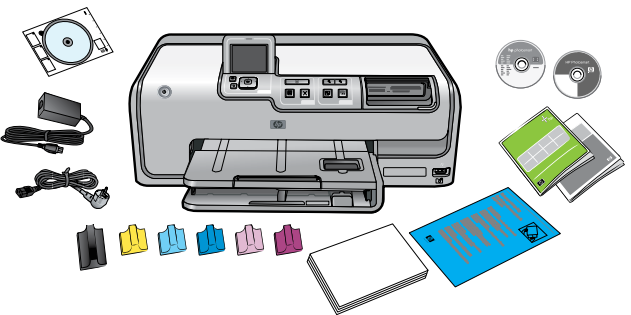

Entfernen Sie das Verpackungsmaterial aus dem Druckerinneren und außen am Drucker. Ziehen Sie die Schutzfolie von der Druckeranzeige ab. Der Inhalt kann etwas variieren.

Eliminare il materiale di imballaggio all'esterno e all'interno della stampante. Staccare la pellicola di protezione dallo schermo. Il contenuto della confezione può variare.

Retirez l'emballage situé à l'intérieur et autour de l'imprimante. Enlevez le film de protection de l'écran. Le contenu peut varier.

Verwijder het verpakkingsmateriaal in en om de printer. Verwijder de beschermende folie van het scherm. De inhoud kan variëren.

1. Vergewissern Sie sich, dass die Schutzfolie von der Druckeranzeige entfernt wurde

2. Drücken Sie die Netztaste, um den Drucker einzuschalten.

3. Wenn Sprache auswählen auf dem Druckerbildschirm angezeigt wird, drücken Sie auf ▲ oder ◄, um zu Ihrer Sprache zu wechseln.

4. Drücken Sie auf OK, um Ihre Sprache einzustellen.

5. Wenn die Meldung Land/Region auswählen angezeigt wird, drücken Sie 🔺 oder 👻 , um zu Ihrem Land/Ihrer Region zu wechseln

6. Drücken Sie auf OK, um Ihr Land/Ihre Region einzustellen.

Schließen Sie nur das Netzkabel an

Collegare solo il cavo di alimentazione

Branchez uniquement le câble d'alimentation

Sluit alleen het netsnoer aan

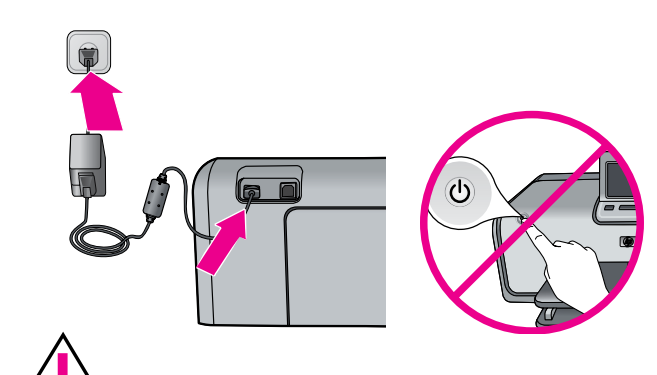

Warten Sie bis Schritt 5, bevor Sie den Drucker einschalten. Attendere fino al punto 5 prima di accendere la stampante. Attendez l'étape 5 avant de mettre l'imprimante sous tension. Wacht met het inschakelen van de printer tot stap 5.

1. Accertarsi che la pellicola di protezione sia stata staccata dallo schermo

2. Premere il **pulsante di accensione** sulla stampante.

3. Quando appare **Select Language** (Scegliere lingua) sullo schermo della stampante, premere ▲ o ▼ per scorrere fino alla propria lingua.

4. Premere OK per impostare la lingua.

5. Quando sullo schermo della stampante viene visualizzato il messaggio Seleziona paese/area geografica, premere 🔺 o 👻 per scorrere fino al proprio paese/area geografica.

6. Premere OK per impostare il paese/l'area geografica

1. Retirez le film de protection de l'écran. 2. Appuyez sur le bouton Marche pour mettre l'imprimante sous

tension

6. Appuyez sur OK pour valider la sélection.

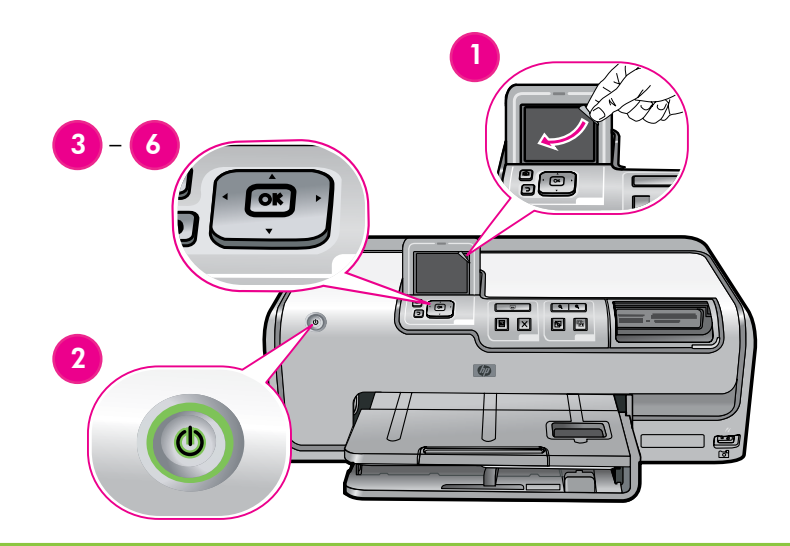

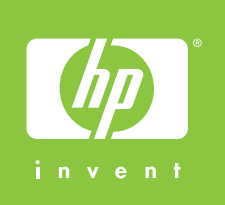

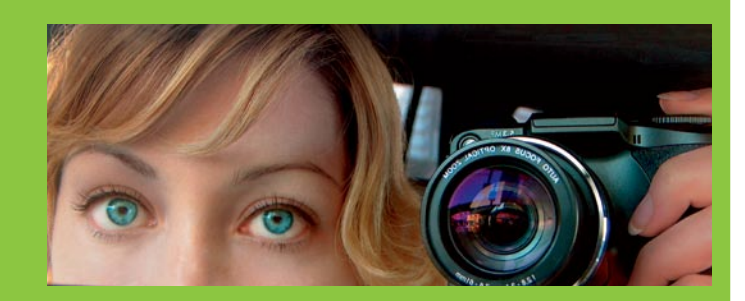

- Einlegen von Normalpapier
- Caricare carta comune
- Chargez du papier ordinaire
- Plaats gewoon papier

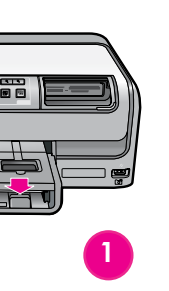

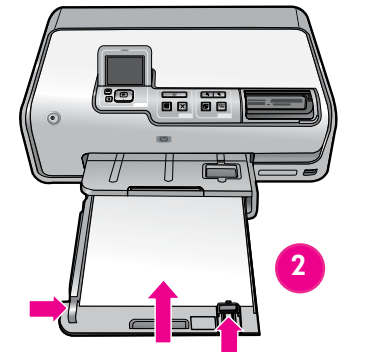

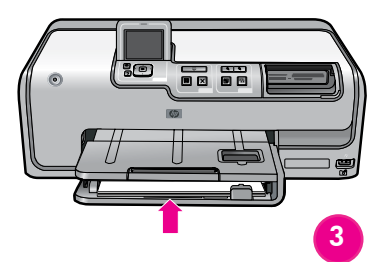

- 3. Une fois l'option de sélection de langue affichée, accédez au paramètre de votre choix à l'aide de 🔺 ou 👻 .
- 4. Appuyez sur OK pour valider la sélection.
- 5. Une fois l'option de sélection de pays/région affichée, accédez au paramètre de votre choix à l'aide de 🔺 ou 👻 .

- 1. Zorg dat de beschermende folie van het scherm is verwijderd.
- 2. Druk op de knop **Aan** om de printer in te schakelen.

3. Wanneer Select Language (Taal selecteren) op het printerscherm verschijnt, drukt u op  $\blacktriangle$  of  $\checkmark$  om naar uw taal te qaan

4. Druk op OK om uw taal in te stellen.

5. Wanneer Land/regio selecteren verschijnt, drukt u ▲ of ▼ op om uw land/regio te markeren.

6. Druk op **OK** om uw land/regio in te stellen.

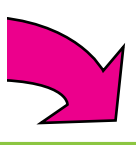

Einsetzen der Tintenpatronen Installare le cartucce di inchiostro

Installez des cartouches d'encre

Installeer de inktcartridges

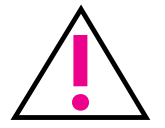

Verwenden Sie nur die im Lieferumfang des Druckers enthaltenen Tintenpatronen. Die Tinte in diesen Tintenpatronen besitzt eine spezielle Zusammensetzung und vermischt sich beim ersten Einrichten mit der Tinte in den Druckköpfen.

Utilizzare unicamente le cartucce di inchiostro in dotazione con la stampante. L'inchiostro di queste cartucce è specificamente formulato per miscelarsi con l'inchiostro presente nella testina di stampa durante la prima installazione

Utilisez uniquement les cartouches d'encre fournies avec l'imprimante. L'encre de ces cartouches a été spécialement conçue pour se mélanger à celle de la tête d'impression lors de la première installation de l'imprimante

Gebruik alleen de inktcartridges die bij de printer zijn geleverd. De inkt in deze cartridges is zo samengesteld dat deze zich vermengt met de inkt in de printkop, wanneer de inktcartridge voor de eerste keer wordt geplaatst.

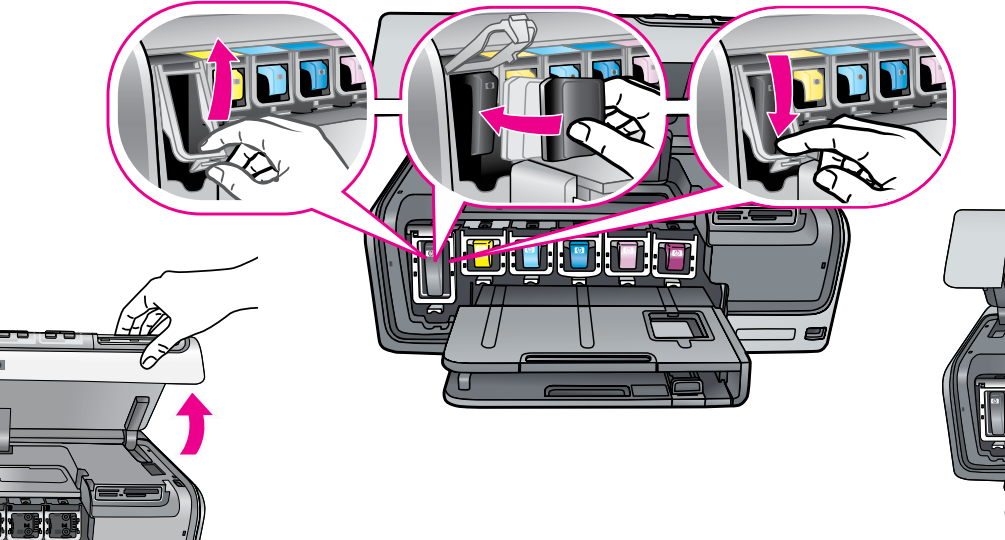

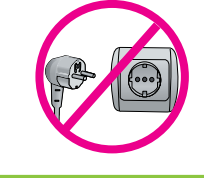

Schalten Sie Ihren Drucker nicht aus oder trennen Sie die Verbindung.

werden.

Non spegnere o scollegare la stampante. Ne mettez pas l'imprimante hors tension et ne la débranchez pas. Schakel de printer niet uit en koppel hem niet los.

Legen Sie die CD in den Computer ein, und klicken Sie auf das Installationssymbol, um die HP Photosmart-Software zu installieren.

Inserire il CD nel computer e fare clic sull'icona di installazione per installare il software HP Photosmart

Insérez le CD-ROM dans le lecteur de l'ordinateur, puis cliquez sur l'icône d'installation du logiciel HP Photosmart

Plaats de cd in de computer en klik op het installatiepictogram om de HP Photosmart software te installeren

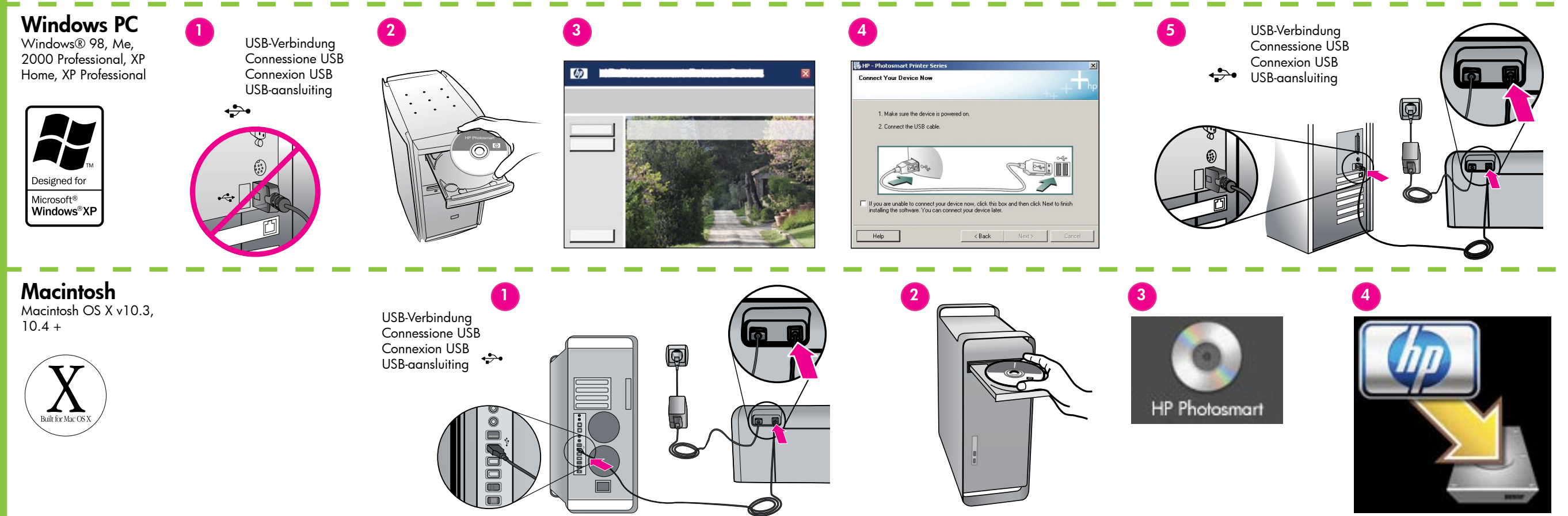

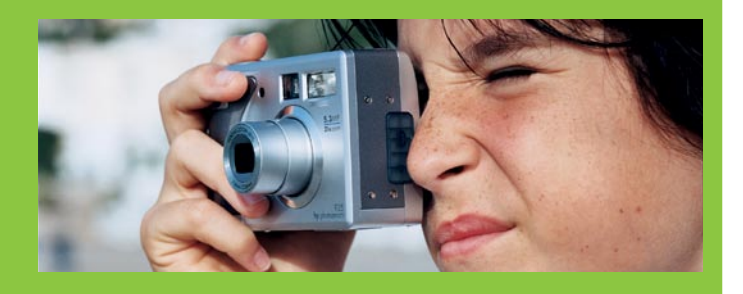

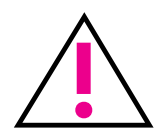

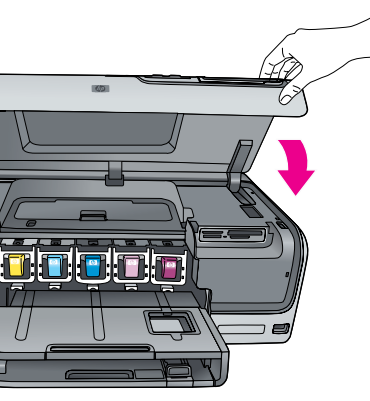

Achtung Windows-Benutzer: Schließen Sie das USB-Kabel erst dann an, wenn Sie während der Softwareinstallation dazu aufgefordert

Utenti Windows: per il collegamento del cavo USB, attendere fino a quando viene richiesto durante l'installazione del software.

Utilisateurs Windows : ne connectez pas le câble USB avant d'y être invité pendant l'installation du logiciel.

Opmerking voor Windows-gebruikers: sluit de USB-kabel pas aan wanneer er tijdens de installatie van de software om wordt gevraagd.

Wichtig: Nach dem Einsetzen der Tintenpatrone wird eine einmalige Initialisierung durchgeführt. Mechanische Geräusche sind normal und dauern in etwa vier Minuten an. Schalten Sie Ihren Drucker nicht aus oder trennen Sie die Verbindung. Informationen, was Sie tun können, wenn die Initialisierung unterbrochen wird, finden Sie im Abschnitt "Fehlerbehebung" des Benutzerhandbuchs auf CD.

Importante: dopo l'installazione della cartuccia di inchiostro viene avviato un processo di inizializzazione unico. I rumori meccanici sono normali e durano circa 4 minuti. Non spegnere o scollegare la stampante. Se l'inizializzazione viene interrotta, consultare la sezione relativa alla risoluzione dei problemi nella Guida dell'utente su CD.

Important ! Après chaque installation de cartouche d'encre, l'imprimante effectue une initialisation. Ce processus peut durer environ 4 minutes. Les bruits mécaniques qui l'accompagnent sont normaux. Ne mettez pas l'imprimante hors tension et ne la débranchez pas. Si l'initialisation est interrompue, consultez la section de dépannage du guide de l'utilisateur sur CD-ROM.

Belangrijk! Na het installeren van de inktcartridge wordt een eenmalig initialisatieproces gestart. De mechanische geluiden die u hoort, zijn normaal Deze duren ongeveer 4 minuten. Schakel de printer niet uit en koppel hem niet los. Als het initialisatieproces wordt onderbroken, kunt u meer informatie vinden in de Gebruikershandleiding op de cd, in de sectie voor probleemoplossing.

> **Benötigen Sie weitere Informationen?** Altre domande? Plus d'informations ? Meer informatie nodia? Grundlagenhandbuch Guida di base Guide d'utilisation Basishandleidina Online-Druckerhilfe Guida in linea della stampante Aide en ligne de l'imprimante On line Help bij de printer

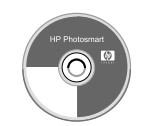

Benutzerhandbuch auf CD Guida dell'utente su CD Guide de l'utilisateur sur CD-ROM Gebruikershandleiding op cd

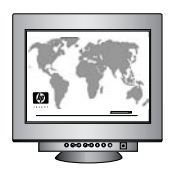

www.hp.com/support